## Sonder

24/7 safety, medical and wellbeing support for **primary** Allianz Care Australia OSHC policyholders at no extra cost\*

## How to activate your account:

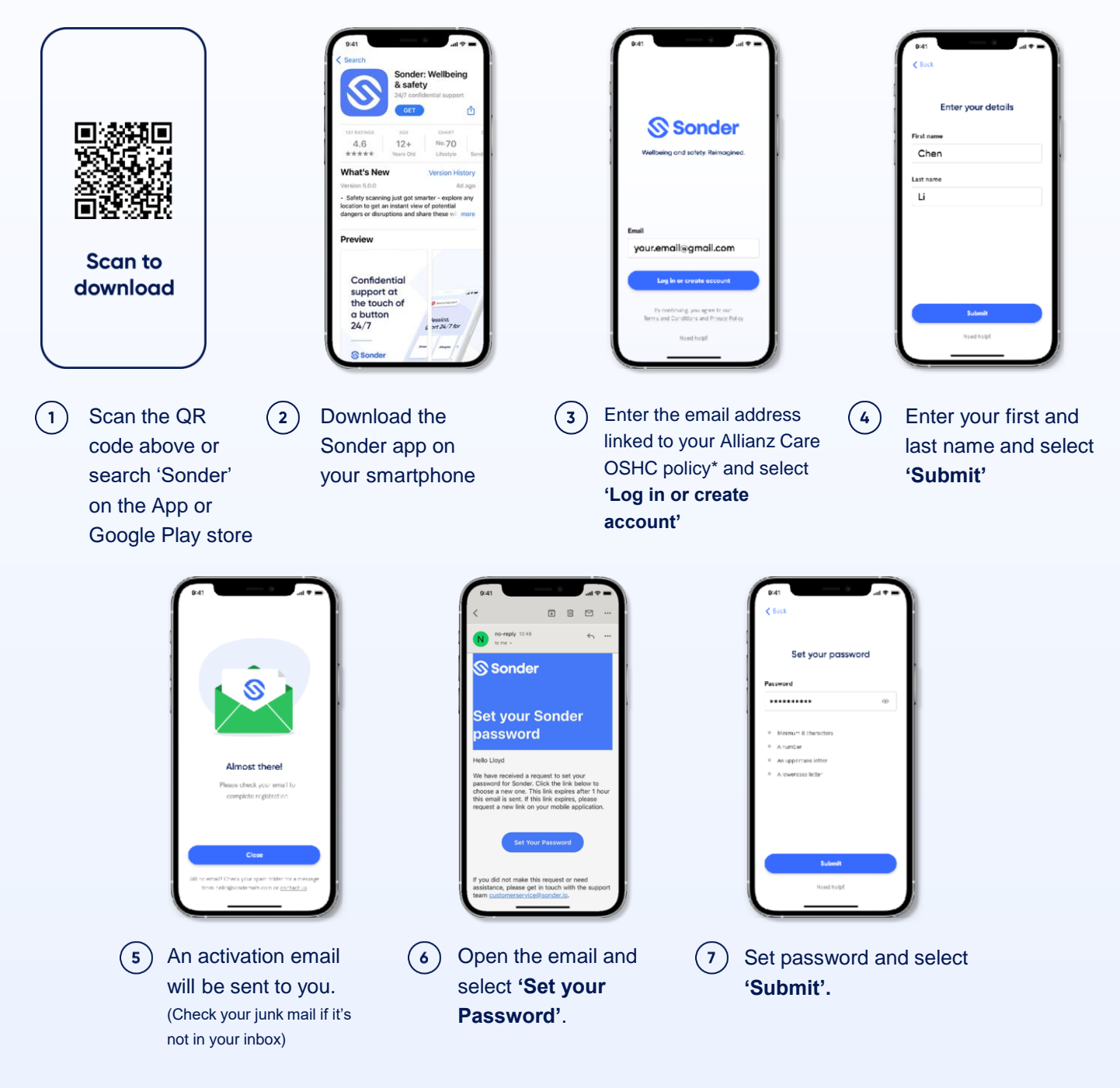

For further registration or log in support, reach out to hello@sonder.io

\*For dual and multi-family OSHC policies only one Sonder account can be activated, and this will be assigned to the primary policyholder. Other listed members (spouses or dependent children) on the OSHC policy won't be provided with separate Sonder accounts. Visit <u>sonderau.com/allianzcare</u> for eligibility and T&Cs.

Allianz (III) Care Sonder

## Sonder. Right care, right time. sonder.io